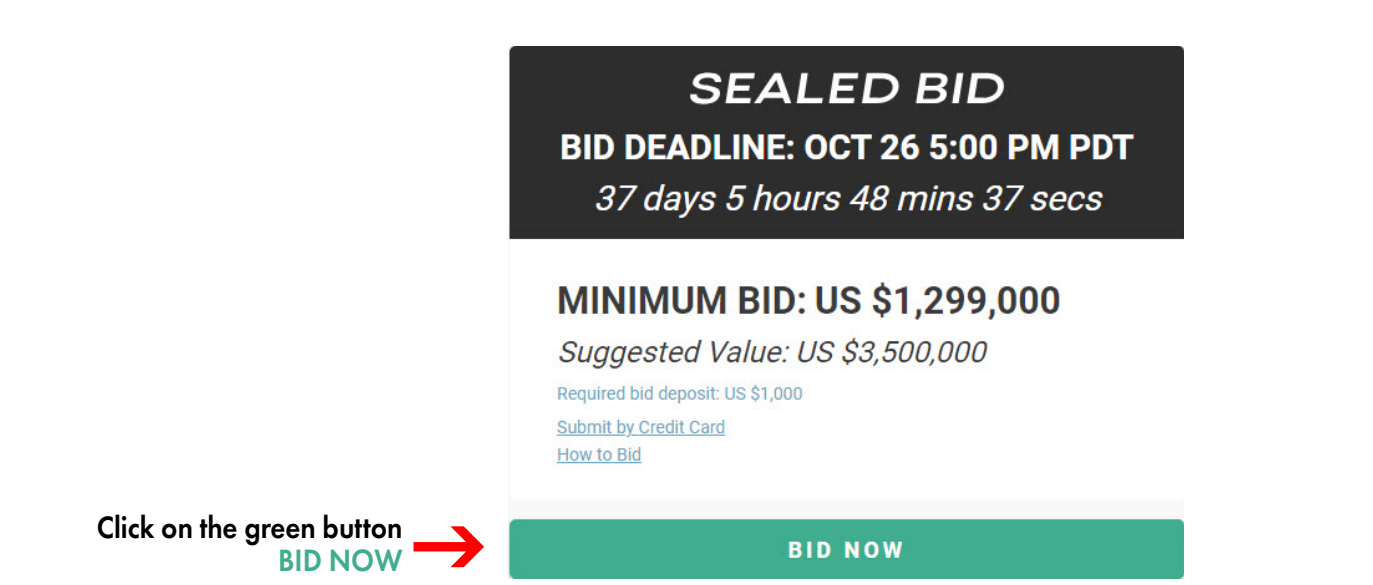

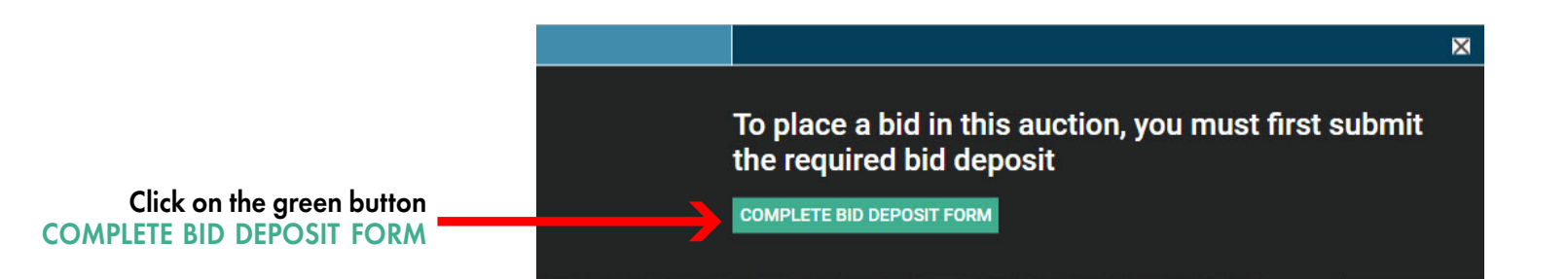

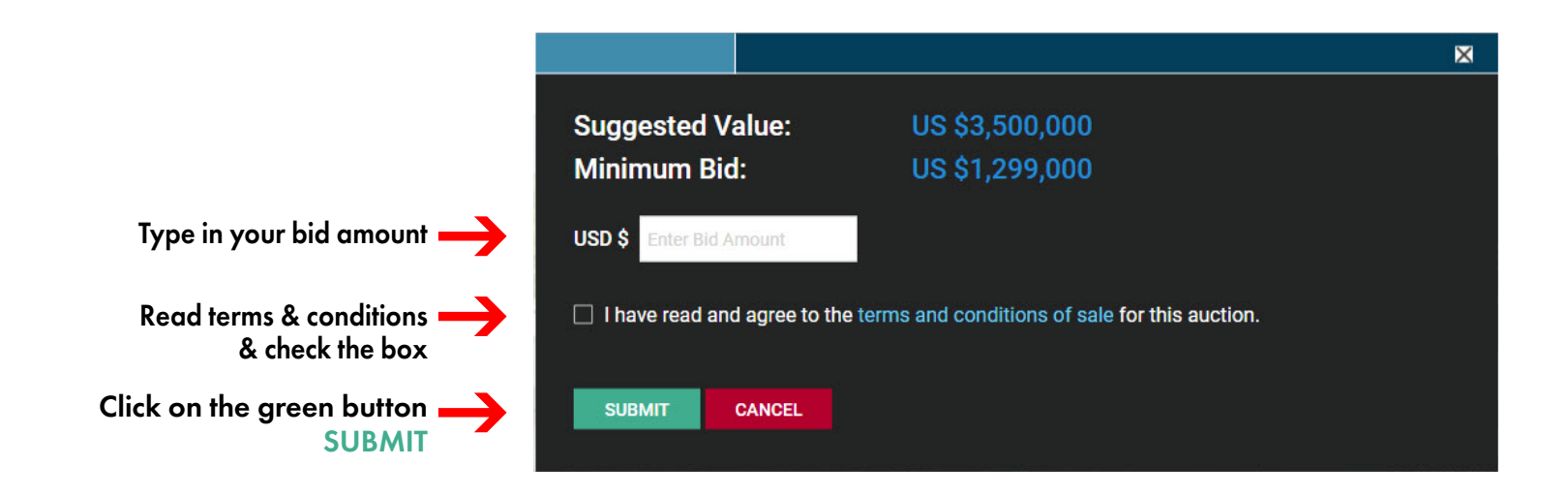

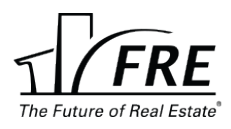

|                                                |                                               |                                                    | × |
|------------------------------------------------|-----------------------------------------------|----------------------------------------------------|---|
|                                                | Suggested Value:<br>Minimum Bid:<br>Your Bid: | US \$3,500,000<br>US \$1,299,000<br>US \$3,000,000 |   |
| Confirm bid amount<br>by clicking on the green | CONFIRM                                       |                                                    |   |

# HOW TO SUBMIT YOUR DEPOSIT WITH YOUR BID

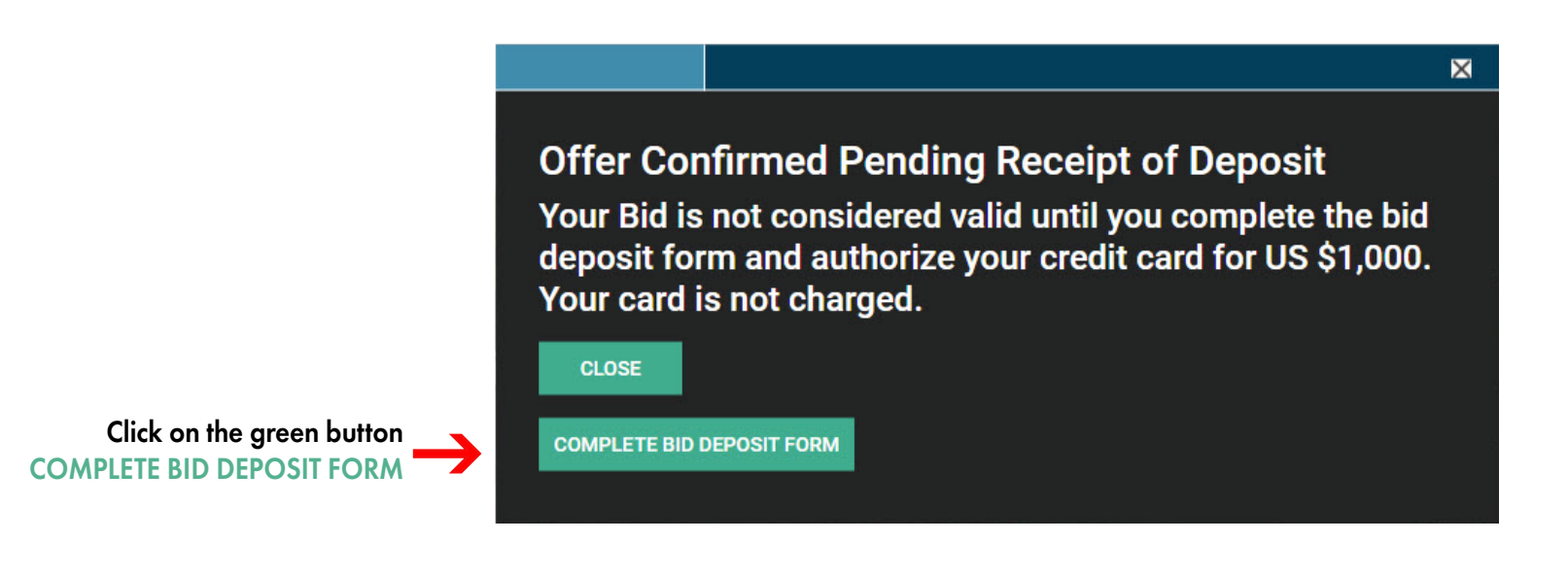

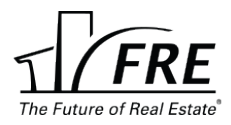

## Fill out the fields in the Bid Deposit Form.

## **BID DEPOSIT FORM**

| In order to place a | hid you r   | nust submit a | denosit  | Once funds | are confirmed | you will be i | notified that y | ou can | continue  |
|---------------------|-------------|---------------|----------|------------|---------------|---------------|-----------------|--------|-----------|
| in order to place t | a bid you i | nust submit u | ucposit. | once runus | are commuted  | you will be i | iouncu unut y   | ou cun | continue. |

| Bidder ID      | Name           | Email Address  |  |
|----------------|----------------|----------------|--|
| Daytime Phone  | Country        | Address        |  |
| Apt/Suite/Bldg | State / Region | ÷<br>Zip code  |  |
| City           | Currency       | Deposit Amount |  |
|                |                |                |  |

Funding Method Credit Card

## Fill out the REQUIRED credit card information fields below:

### Credit Card Information:

Your account will be authorized for the amount specified from the date of authorization through the duration of the auction. This authorization is specific to this auction and cannot be applied to other auctions.

| Same Address As Above |                         |                                                 |
|-----------------------|-------------------------|-------------------------------------------------|
| Billing First Name    | Billing Last Name       | Billing Country                                 |
|                       |                         | +                                               |
| Billing Address       | Billing City            | Billing State                                   |
|                       |                         | ÷                                               |
| Billing Zip Code      | Credit Card Number      | Expiration                                      |
|                       |                         | Month \$ Year \$                                |
|                       | This field is required. | This field is required. This field is required. |
| Security Code         |                         |                                                 |

This field is required.

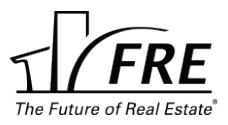

# Fill out the fields in the Terms of Agreement

### **Bid Deposit Terms of Agreement**

#### **Bid Deposit**

I have placed or intend to place a Bid on one or more Auctions on FRE.com. I understand that in order for my Bid to be considered valid, I must remit a Bid Deposit.

Credit Card: I understand that my credit card account will be authorized for the amount specified from the date of authorization through the duration of the Auction. This authorization is specific to this Auction and cannot be applied to other Auctions. I also understand that if I do not perform per the Terms and Conditions of Sale for this Auction that I agree for my credit card to be charged for the authorized amount, and funds retained as liquidated damages.

All credit card information provided is processed through Authorize.Net, a PCI-compliant payment processor. FRE.com and its affiliated companies do not store credit card information and do not have access to credit card details. When an Auction is over, credit card authorizations (holds) are automatically released within a few business days of the end of the Auction.

#### Bids are placed according to the Terms and Conditions of Sale of each Auction:

All the Bids that I have placed or shall place on FRE.com are subject to the User Agreement for this website and according to the Terms and Conditions of Sale for each Auction. I understand that a Bid Deposit is required to secure each Bid and that if I am the high bidder and my bid is accepted by the seller, my Deposit may be taken as liquidated damages if I do not purchase the asset according to the Terms and Conditions of Sale.

I have read and agree to the Bid Deposit Terms of Agreement This field is required.

Please provide your signature.

Draw Your Signature

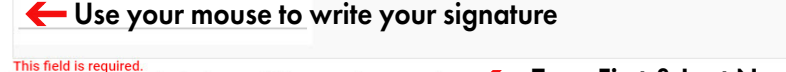

Verify your signature by typing your full name as it appears above: **— Type First & Last Name** 

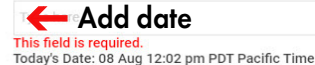

I ACCEPT THE TERMS OF THIS AGREEMENT Click on the blue button ACCEPT THE TERMS

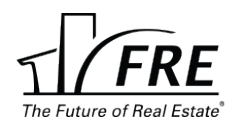